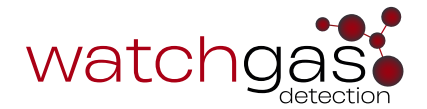

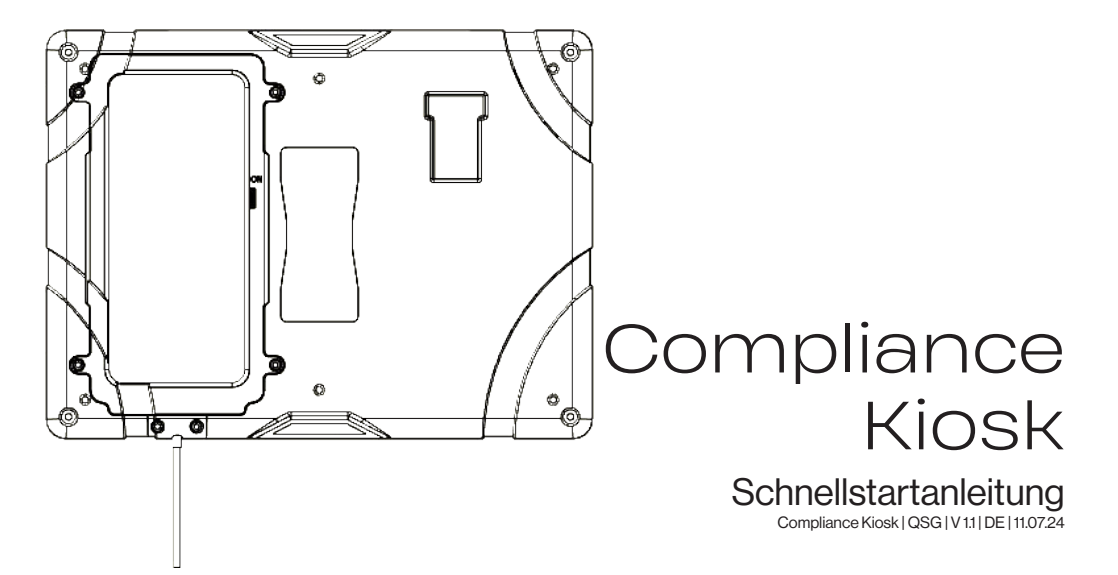

### VORSICHTSMASSNAHMEN UND BEWÄHRTE VERFAHREN

- Wenn der Compliance Kiosk beschädigt zu sein scheint oder nicht richtig funktioniert, wenden Sie sich bitte an WatchGAS oder einen WatchGAS-Händler vor Ort.
- Vermeiden Sie, dass die Station mit Flüssigkeiten in Kontakt kommt. Der Compliance Kiosk kann nicht an einem Ort im Freien montiert werden, der Regen oder Nässe ausgesetzt sein könnte.
- Der Compliance Kiosk hat keine Zulassungen für Gefahrenbereiche und darf nur in einer sicheren und ungefährlichen Umgebung verwendet werden, von der bekannt ist, dass sie frei von giftigen und/oder brennbaren Gasen ist.
- Die Wartung kann nur von einer WatchGas-Niederlassung oder einem geschulten Servicetechniker durchgeführt werden.
- Die Garantie deckt keine Überspannungen, physische Schäden und/oder Wasserschäden ab.

#### WARNUNG WICHTIGESICHERHEITSINFORMATIONEN: BITTE ZUERST LESEN

- Um ihre persönliche Sicherheit zu gewährleisten, lesen Sie bitte die Sicherheitsinformationen und Warnungen, **bevor** Sie den Compliance Kiosk benutzen.
- Verwenden Sie den Compliance Kiosk nur wie vom Hersteller angegeben. Andernfalls kann der vom Compliance Kiosk gebotene Schutz beeinträchtigt werden. Die Sicherheit und der Schutz aller Systeme oder Netzwerke, in denen der Compliance Kiosk und seine Zubehörkomponenten enthalten sind, liegt in der Verantwortung des Systemmonteurs.
- Befolgen Sie alle erforderlichen Sicherheitsnormen (wie z. B. die National Electric Codes (NEC)) und Sicherheitscodes.
- Versuchen Sie nicht, das Gerät einzustellen, auseinanderzunehmen oder zu warten.
- Verwenden Sie ausschlie
  ßlich den mitgelieferten Ladeadapter, USB-C-Ladeger
  ät mit 5 V und 15 Watt.

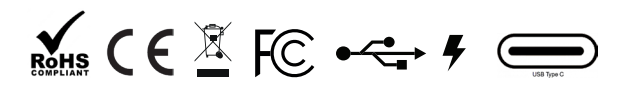

### VORBEREITUNG FÜR DEN GEBRAUCH

- Stellen Sie sicher, dass die "Site Unique ID" (Site-spezifische ID) der WatchGas-Software bereitgestellt wurde.
- Stellen Sie die Internetverbindung entweder über WLAN oder durch Verwendung einer SIM-Karte für die Mobilfunkverbindung sicher.

## EINFÜHRUNG

Der WatchGas Compliance Kiosk fungiert als Terminal, über das der Benutzer das Gaswarngerät anmelden kann. Er bietet einen vollständigen Überblick über den Gerätestatus, einschließlich aller nicht gemeldeten Ereignisse. Der WatchGas Compliance Kiosk sendet automatisch alle Daten an eine bestimmte Software-Site und bietet so einen kostengünstigen Überblick über den Zustand der Geräteflotte, vorausschauende Wartung, Ereignisse und Warnhinweise.

Darüber hinaus bietet der WatchGas Compliance Kiosk die Möglichkeit, Meldereinstellungen und Benutzerzuweisungen aktiv zu verwalten.

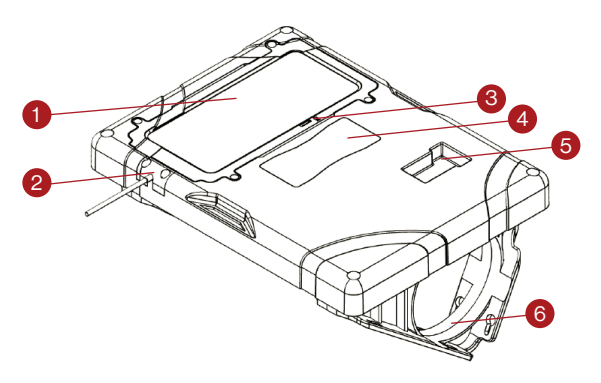

### COMPLIANCE KIOSK ÜBERSICHT

- 1. Touchscreen
- 2. Stromversorgung
- 3. Touchscreen EIN/AUS
- 4. Anweisungsetikett
- 5. Position des Meldereinsatzes
- 6. Montagehalterung Tisch-/ Wandhalterung

### MONTAGE VON COMPLIANCE KIOSK

Der WatchGas Compliance Kiosk ist für die Montage an einer Wand oder auf einem Ständer vorgesehen. Stellen Sie sicher, dass das Netzkabel befestigt ist, um Beschädigungen und mögliche Stolpergefahren zu vermeiden.

Sehen Sie sich die Zeichnungen unten an.

#### Montage an der Wand

Die mitgelieferten Halterungen können verwendet werden, um den Compliance Kiosk an einer Wand oder einem Tisch zu befestigen. WatchGas empfiehlt, vor der Montage des Compliance Kiosk die Festigkeit des Montagebereichs zu überprüfen und die passenden Montageteile auszuwählen. Die Montage des Compliance Kiosk sollte von einem qualifizierten Installateur durchgeführt werden.

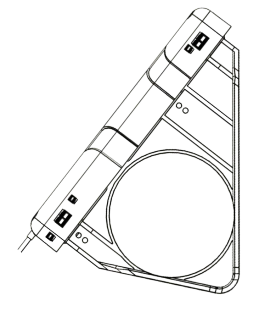

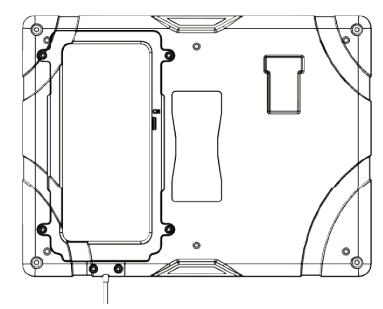

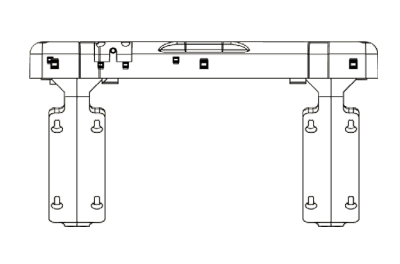

Compliance Kiosk an einer Wand

Compliance Kiosk auf einem Tisch

Montage der Halterungen

### AUF SETUP ZUGREIFEN

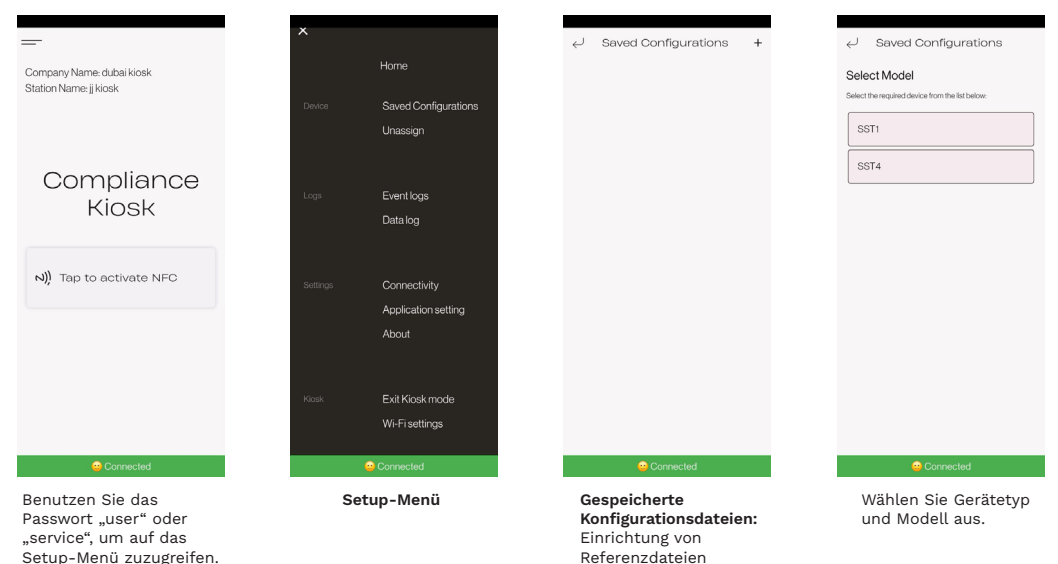

zum Vergleich von Gaswarngeräten.

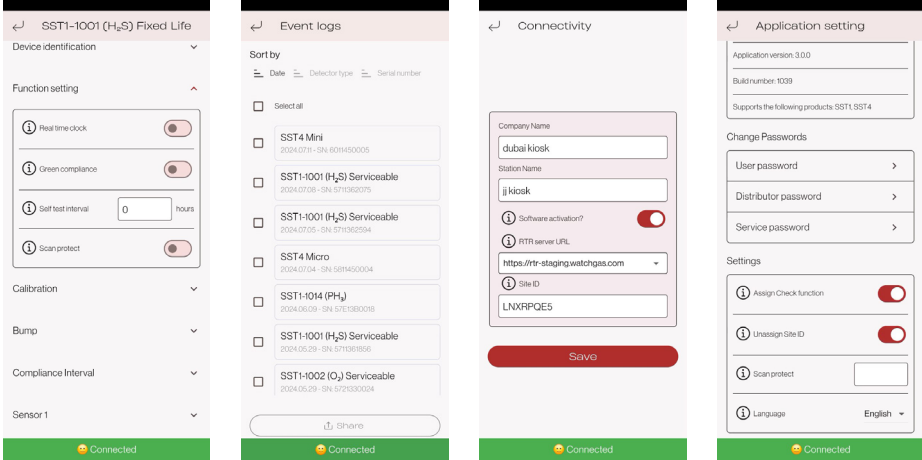

#### Datei-Funktion

Zum Einstellen der Datei zur Einhaltung der Vorschriften und der im Melder erforderlichen Einstellungen wie Alarmstufe und Funktionen

#### Menü "Event logs" (Ereignisprotokoll) Zeigt alle in der Ereignisliste

eingecheckten Einheiten an

#### Konfiguration von Compliance Reader

Geben Sie für die Softwareaktivierung die "Site Unique ID" (Sitespezifische ID) ein, um die spezifische Site des Kontos zu verbinden. Diese Nummer ist beim Kauf der Softwarelösung enthalten.

#### Einstellung der Anwendung

"Assign Check Function" (Prüffunktion zuweisen): Wenn das Gaswarngerät keine Benutzer-ID hat, müssen Sie in der App eine eingeben. "Unassign Site ID" (Zuweisung der Site-ID aufheben): wird im Geräteverbindungsmodus verwendet. Ändern der Passwortoption.

## NUTZUNG

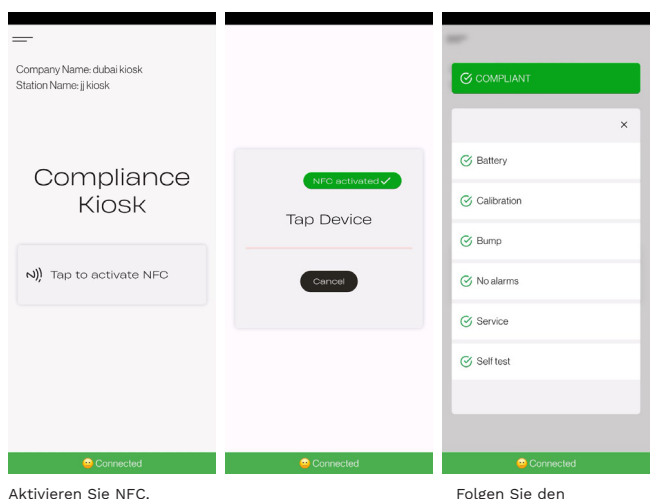

Aktivieren Sie NEC

Aktivieren Sie NFC am Gaswarngerät.

Verbinden Sie den Gaswarngerät mit dem Compliance Kiosk, indem Sie ihn in den Cliphalter stecken

# EINFÜGEN DES GASWARNGERÄT

#### Schritt 1

Schalten Sie das Gaswarngerät bei Bedarf ein. Wenn es sich um einen 2- oder 3-Jahres-SST1 handelt, ist das Gerät bereits aktiviert. Schalten Sie NFC ein.

#### Schritt 2

Schalten Sie am Compliance Kiosk NFC ein.

#### Schritt 3

Tippen Sie auf das Gerät und warten Sie die Datenübertragung ab.

#### Schritt 4

Bestätigen Sie alle erforderlichen Maßnahmen

#### Schritt 5

Beenden Sie die Compliance-Prüfung.

Beachten Sie die Aktion hier

Anweisungen auf

Compliance Kiosk.

dem Bildschirm von

Nach der Bestätigung. falls erforderlich

Beenden Sie die Compliance-Prüfung.

## COMPLIANCE KIOSK WLAN

Wählen Sie im Hauptmenü die WLAN-Einstellungen aus. Hier können Sie auswählen, mit welchem WLAN Sie eine Verbindung herstellen möchten.

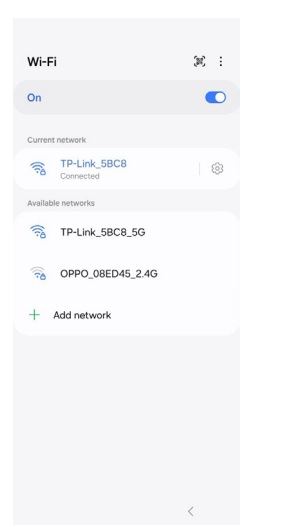

## **KIOSKMODUS VERLASSEN**

Um den Kioskmodus auf Ihrem Compliance Kiosk zu verlassen, wählen Sie im Hauptmenü die Option "Exit Kiosk mode" (Kioskmodus beenden) aus. Geben Sie das Passwort "2017" ein und drücken Sie die Eingabetaste.

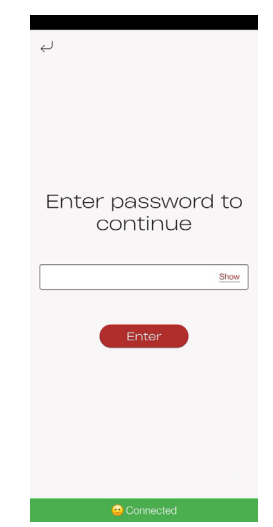

## **TECHNISCHE DATEN**

| Abmessungen (LxBxH)  | 28 x 21 x 4 cm (11 x 8,25 x 1,5 Zoll)                         |
|----------------------|---------------------------------------------------------------|
| Gewicht              | 800 g (1,76 lb)                                               |
| Betriebstemperatur   | +5-40 °C (40-104 °F)                                          |
| Luftfeuchtigkeit     | 10 bis 90 % RH                                                |
| Lagertemperatur      | 0-50°C (32-120 °F)                                            |
| Stromversorgung      | USB-C, 5 V                                                    |
| Echtzeituhr          | Ja, aktualisierbar                                            |
| Datenspeicher        | Mehr als 1 Jahr Betrieb                                       |
| Konnektivität        | WLAN, Mobilfunk, BLE – verbunden mit der RTR COMPLIANCE WATCH |
| Testfunktion         | Gerätestatus                                                  |
| Gerätekompatibilität | Ein Modul, das mit der SST-Reihe kompatibel ist               |
| Garantie             | 2 Jahre Garantie                                              |

### WARNUNG KEINE VOM BENUTZER ZU WARTENDEN TEILE IM INNEREN

# WARTUNG

Zu den empfohlenen Wartungsmaßnahmen gehört, routinemäßige Firmware-Updates durchzuführen. Der WatchGas Compliance Kiosk kann mit einem weichen, feuchten Tuch gereinigt werden. Verwenden Sie keine Lösungsmittel, Seifen, Polituren und tauchen Sie den WatchGas Compliance Kiosk nicht in Flüssigkeiten. Schalten Sie das Gerät vollständig aus und trennen Sie die Stromversorgung, bevor Sie es reinigen.

## 

### NUR ORIGINALTEILE UND/ODER ZUBEHÖR VON WATCHGAS VERWENDEN

# TEILE UND ZUBEHÖR

Wartungsfähige Teile und Zubehör sind separat erhältlich. Bitte wenden Sie sich an WatchGas oder einen autorisierten Händler oder besuchen Sie die Website unter www.watchgas.com oder www.watchgasusa.com (wenn Sie sich in Nordamerika befinden).

### Teileliste:

- Ein-/Aus-Taste (PN: 506252)
- Stromversorgung
- USB-Stromkabel (PN: WG-519-0300-018)
- Inbusschlüssel (PN: WG-519-0300-019/WG-519-0300-020)
- Montageset (PN: 506244)
- QC-Karte (PN: WG-519-0300-007)
- Schnellstartanleitung (PN: WG-519-0300-009)

### PROBLEMBEHEBUNG

#### Serververbindung:

- 1. Überprüfen Sie die Internetverbindung.
- 2. Überprüfen Sie, ob die Compliance-Software aktiv ist.
- 3. Prüfen Sie, ob die Firmware auf dem neuesten Stand ist.

#### Gaswarngerät verbindet sich nicht:

- 1. Führen Sie den Test erneut durch.
- 2. Stellen Sie sicher, dass NFC am Gaswarngerät aktiviert ist.
- 3. Testen Sie einen funktionierenden Gaswarngerät in der Station, um die Funktion der Station zu überprüfen.
- 4. Stellen Sie sicher, dass der Detektor richtig im Kiosk platziert ist. Dies ist normalerweise nicht der Fall, wenn der Kiosk keine Verbindung herstellt.

#### Stationsausfall:

- 1. Löschen Sie den Fehler und versuchen Sie es erneut.
- 2. Wenden Sie sich an einen Servicemitarbeiter.

## KONTAKTINFORMATIONEN

### EMEA

Klaverbaan 121, 2908 KD, Capelle a/d IJssel, Niederlande info@watchgas.com www.watchgas.com

### Amerika

313 N. State Highway 342, Red Oak, Texas 75154, Vereinigte Staaten info@watchgasusa.com www.watchgasusa.com

### APAC

Woods Square Tower 1, 12 Woodlands Square, #11-71, Singapur 737715

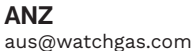

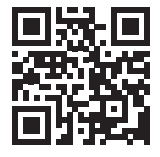

#### Compliance Kiosk | QSG | V 1.1 | DE | 11.07.24 © 2024 WatchGas B.V.

WatchGas ist bestrebt, seine Produkte kontinuierlich zu verbessern. Daher können sich die in diesem QSG genannten technischen Daten und Funktionen ohne vorherige Ankündigung ändern.